## Creating an Exclusion Form in PTS

## 1.) Click on Memos

|                       |                                  | $\sim$                                |                            |                         |                      |                   |             |                             |
|-----------------------|----------------------------------|---------------------------------------|----------------------------|-------------------------|----------------------|-------------------|-------------|-----------------------------|
| Print Back Forwa      | rd Inf                           | b Forms Memos                         | E-Quote                    | Pay                     |                      |                   |             | pls                         |
| Lookup Quote   New Qu | iote   Lookup P                  | olicy   Claims   Reports              | Agency Info   Batch        | Viewer   Bridge Interf  | ace                  | Home              | Change Pase | sword   New Window   Logout |
| Policy Information    |                                  |                                       |                            |                         |                      |                   |             |                             |
| Policy Info   Billin  | ıg ∣ <u>S</u> tatus ∣ <u>D</u> i | riv/Veh   <u>C</u> ov/Prem   <u>N</u> | otes/Susp                  |                         |                      |                   |             |                             |
|                       |                                  |                                       |                            |                         |                      |                   | NEXT TERM   | ٢                           |
|                       |                                  |                                       | Pronto                     | Eagle                   |                      |                   |             |                             |
|                       | POLICY: 410002                   | 4-00 EFF DATE                         | : 09/12/2022 (01:33 PM)    |                         | EXP DATE:            | 03/12/2023        | 3           |                             |
|                       | STATUS: Active                   | END EFF                               | DATE: 01/24/2023 (12:00 A) | M) Reason: Coverage A   | Added                |                   |             |                             |
|                       |                                  | CANC DA                               | TE: 02/27/2023 Reason: 1   | Non-Payment             |                      |                   |             |                             |
|                       |                                  | NAMED INSURED(S                       | 0                          | AC                      | GENCY NAME &         | ADDRESS           |             |                             |
|                       | Tinker Bell                      |                                       | ,                          | new gui (0011884-00-00) |                      |                   |             |                             |
|                       | 700 W Main ST                    |                                       |                            | test                    |                      |                   |             |                             |
|                       | Visalia, CA 93291                |                                       |                            | warner robins, GA 31088 |                      |                   |             |                             |
|                       |                                  |                                       |                            | (111) 888-9999          |                      |                   |             |                             |
|                       |                                  |                                       |                            |                         |                      |                   |             |                             |
|                       | INSURED VEHICLE DESCRIPTION      |                                       |                            |                         |                      |                   |             |                             |
|                       |                                  |                                       |                            |                         | Usage/<br>Surcharged | Annual<br>Mileage |             | 55                          |
|                       | 1 2010                           | DODGE CHARGER SXT                     | 2B3CA3CV1AH311082          | CA 93291 / 67           | Commute / N          | 15000             | 20/20 175   | SF                          |
|                       | 2 2002                           | TOYOTA MR2 SPYDER                     | JTDFR320720050816          | CA 93291 / 67           | Commute / N          | 12000             | 20 / 20     |                             |
|                       |                                  |                                       |                            |                         |                      |                   |             | *                           |

## 2.) Click on General

| Print  | Back Forwa     | rd Info Forms               |                            |              |                      |            |                 | pls                 |
|--------|----------------|-----------------------------|----------------------------|--------------|----------------------|------------|-----------------|---------------------|
| Lookup | Quote   New Qu | ote   Lookup Policy   Claim | as   Reports   Agency Info | Batch Viewer | Bridge Interface     | Home       | Change Password | New Window   Logout |
| Γ      |                |                             |                            | Memo Selec   | tion                 |            |                 |                     |
|        | Policy         | Туре                        | Insured                    | Status       | Date(s)              |            |                 |                     |
|        | 4100024-00     | Personal Auto               | Tinker Bell                | Active       | EFF: 09/12/2022 EXP: | 03/12/2023 |                 |                     |
|        | • General      |                             | Notices                    |              |                      |            |                 |                     |

Copyright  $\circledast$  1996 - 2023 Information Distribution & Marketing, Inc. All Rights Reserved.

## 3.) Click on Driver Exclusion Endorsement Form

| t Back Forward                                              | Info Forms             |                       |              |                          |          |                 | pls              |
|-------------------------------------------------------------|------------------------|-----------------------|--------------|--------------------------|----------|-----------------|------------------|
| p Quote   New Quote                                         | Lookup Policy   Claims | Reports   Agency Info | Batch Viewer | Bridge Interface         | Home     | Change Password | New Window   Log |
|                                                             |                        |                       | Memo Select  | ion                      |          |                 |                  |
| Policy                                                      | Туре                   | Insured               | Status       | Date(s)                  |          |                 |                  |
| 4100024-00                                                  | Personal Auto          | Tinker Bell           | Active       | EFF: 09/12/2022 EXP: 03/ | /12/2023 |                 |                  |
| GENERAL  Agent of Record  Driver Exclusion Endorsement Form |                        |                       | MEN<br>• (   | U<br>General<br>Notices  |          |                 |                  |
| General Memo     Letter of Exper                            | ience                  |                       | _            |                          |          |                 |                  |
| No Loss Statem                                              | ent                    |                       |              |                          |          |                 |                  |
| Non-Resident D                                              | lisclosure             |                       |              |                          |          |                 |                  |
| Request For Int                                             | formation              |                       |              |                          |          |                 |                  |

4.) Fill in the name, Date of Birth, Relationship, then click on Get Memo

|                    |                                      | Driver Exc                          | clusion Endor | sement Form          |                                |
|--------------------|--------------------------------------|-------------------------------------|---------------|----------------------|--------------------------------|
| Policy             | Туре                                 | Insured                             | Status        | Date(s)              |                                |
| 4100024-00         | Personal Auto                        | Tinker Bell                         | Active        | EFF: 09/12/2022 EXP: | : 03/12/2023                   |
| Additional Informa | ition Required:<br>Delivery Method:  | Mail () Fax<br>Producer 🛛 Insured [ | Company       | Loss Payee(s) 🗌 Ad   | Get Memo<br>Iditional Insd(s). |
|                    | Excluded Driver 1<br>First Name: Sno | ow                                  |               |                      |                                |
|                    | Last Name: Wh                        | ite                                 | $\neg$        | - Fill in the        | en click on Get Memo           |

5.) Driver Exclusion form will be generated, click on Accept then print.

|                                                                                                    |                                                                                                    | Memos                                                                                                    |                                                                                              |
|----------------------------------------------------------------------------------------------------|----------------------------------------------------------------------------------------------------|----------------------------------------------------------------------------------------------------|----------------------------------------------------------------------------------------------|
| CENERAL INS                                                                                                    | SURANCE AGENCY                                                                                                    | For Inquiries contact<br>test alex<br>(111) 888-9999                                                                                                    | agent of record:                                                                             |
|                                                                                                    | Pronto Gen<br>Named Driv                                                                                                    | eral Insurance Agency<br>/er(s) Exclusion Form                                                                                                    |                                                                                              |
| NAMED INSURED:                                                                                                    | Tinker Bell                                                                                                    | POLICY NUMBER: 4100024-                                                                                                    | 00                                                                                           |
| All household memb<br>be liable to any perso<br>or use of an Insured<br>implied permission of<br>to any continuation of | ters age 14 or older must b<br>on from any damages, loss<br>Motor Vehicles, whether o<br>of a person under this polic<br>or renewal of the policy.              | e listed as a driver excluded from thi<br>tes or claims arising out of the exclu<br>r not such operation or use was with<br>y. This exclusion shall continue to b                                                         | s policy. We shall not<br>ded driver's operation<br>the express or<br>e binding with respect |
| Excluded Person(s):                                                                                                    |                                                                                                    |                                                                                                    |                                                                                              |
| Name: Snow<br>White                                                                                                    | Date of Birth: 04                                                                                                    | I/12/1989 Relationship to Applicant:                                                                                                    | Non-Relative-Other                                                                           |
| Name:                                                                                                    | Date of Birth:                                                                                                    | Relationship to Applicant:                                                                                                    | None                                                                                         |
| Name:                                                                                                    | Date of Birth:                                                                                                    | Relationship to Applicant:                                                                                                    | None                                                                                         |
| Name:                                                                                                    | Date of Birth:                                                                                                    | Relationship to Applicant:                                                                                                    | None                                                                                         |
|                                                                                                    |                                                                                                    |                                                                                                    |                                                                                              |
| WARNING: BY SIGNI<br>WHEN THE VEHICLE<br>EXCLUSION UNLESS<br>Accepted: X                                                | ING HERE, YOU ARE AGRE<br>(S) IS BEING DRIVEN BY 1<br>S YOU READ AND UNDER!                                                                                     | EEING THAT THERE WILL BE NO INS<br>HE PERSON(S) LISTED ABOVE. DO<br>STAND IT.<br>Date:                                                                                                    | URANCE COVERAGE<br>NOT SIGN THIS                                                             |
| WARNING: BY SIGNI<br>WHEN THE VEHICLE<br>EXCLUSION UNLESS<br>Accepted: X<br>Signatur                                    | NG HERE, YOU ARE AGRE<br>(\$) IS BEING DRIVEN BY<br>S YOU READ AND UNDER:                                                                                       | EING THAT THERE WILL BE NO INS<br>HE PERSON(S) LISTED ABOVE. DO<br>TAND IT.<br>Date:<br>ey signatures are NOT allowed                                                                                                    | URANCE COVERAGE<br>NOT SIGN THIS                                                             |
| WARNING: BY SIGNI<br>WHEN THE VEHICLE<br>EXCLUSION UNLESS<br>Accepted: X<br>Signatur                                    | NG HERE, YOU ARE AGRE<br>(5) IS BEING DRIVEN BY T<br>S YOU READ AND UNDER!<br>re of Applicant Power of Attorn                                                   | EEING THAT THERE WILL BE NO INS<br>HE PERSON(S) LISTED ABOVE. DO<br>TAND IT.<br>Date:<br>ey signatures are NOT allowed                                                                                                    | URANCE COVERAGE<br>NOT SIGN THIS                                                             |
| WARNING: BY SIGNI<br>WHEN THE VEHICLE<br>EXCLUSION UNLESS<br>Accepted: X<br>Signatur                                    | NG HERE, YOU ARE AGRE<br>(5) IS BEING DRIVEN BY I<br>SYOU READ AND UNDERS<br>re of Applicant Power of Attorr<br>This form must be                               | EING THAT THERE WILL BE NO INS<br>HE PERSON(S) LISTED ABOVE. DO<br>TAND IT.<br>Date:<br>ey signatures are NOT allowed<br>signed and mailed (or faxed) to:                                                                 | URANCE COVERAGE<br>NOT SIGN THIS                                                             |
| WARNING: BY SIGNI<br>WHEN THE VEHICLE<br>EXCLUSION UNLESS<br>Accepted: X<br>Signatur                                    | ING HERE, YOU ARE AGRE<br>(3) IS BEING DRIVEN BY I<br>SYOU READ AND UNDER:<br>re of Applicant Power of Attorr<br>This form <b>must</b> be<br>Pronto Ge<br>Newpc | EING THAT THERE WILL BE NO INS<br>HE PERSON(3) LISTED ABOVE. DO<br>TAND IT.<br>Date:<br>ey signatures are NOT allowed<br>signed and mailed (or faxed) to:<br>neral Insurance Agency<br>20. Box 8128<br>rt Beach, CA 92658 | URANCE COVERAGE<br>NOT SIGN THIS                                                             |

[ Accept | Reject | Modify ] (Rejecting this document would remove the memo)